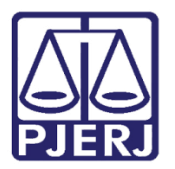

Dica de Sistema

# Cadastro e Impressão do Termo de Manutenção de Bens

SISPAT

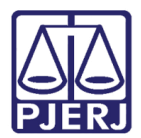

# SUMÁRIO

| 1.  | Introdução                                                                  | 3  |
|-----|-----------------------------------------------------------------------------|----|
| 2.  | Impressão do Relatório Termo de Manutenção por Tipo – Permanente, Consumo e |    |
| Man | nufatura                                                                    | 3  |
| 3.  | Impressão do Relatório Termo de Manutenção                                  | 6  |
| 4.  | Cadastro de Andamento no Termo de Manutenção                                | 8  |
| 4.1 | l Pesquisa Termos de Manutenção                                             | 12 |
| 4.2 | 2 Anexar Documento ao Termo de Manutenção                                   | 16 |
| 4.3 | 3 Visualizar Documento anexado ao Termo de Manutenção                       | 19 |
| 5.  | Impressão Individual do Termo de Manutenção                                 | 20 |
| 6.  | Histórico de Versões                                                        | 23 |

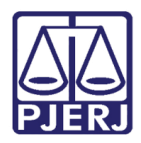

# Cadastro e Impressão do Termo de Manutenção de Bens

# 1. Introdução

Esta dica de sistema apresenta de forma simples o passo a passo do procedimento de Cadastro e Impressão do Termo de Manutenção de Bens no sistema SISPAT.

# 2. Impressão do Relatório Termo de Manutenção por Tipo – Permanente, Consumo e Manufatura.

Para realizar a **Impressão** do **Relatório do Termo de Manutenção** por **Tipo**, após acessar o sistema, selecione a opção **Relatórios**, em seguida **Termos** e, por fim, **Termo de Manutenção por Tipo**.

| Relatórios Tabelas | Utilitarios Ajuda Sair              |     |                                    |
|--------------------|-------------------------------------|-----|------------------------------------|
| Relatórios de Ber  | ns Com Diferença                    | 1   |                                    |
| Certidões          |                                     |     |                                    |
| Fornecedores       |                                     | >   |                                    |
| Indicadores de D   | lesempenho                          | >   |                                    |
| Órgãos             |                                     |     |                                    |
| Órgãos formais :   | sem funcionário lotado              | - 1 |                                    |
| Órgãos Gestores    |                                     |     |                                    |
| Órgãos / Locais    |                                     |     |                                    |
| Bens do Inventá    | rio                                 | >   |                                    |
| Locais/Subunida    | ides                                |     |                                    |
| Agentes com Af     | astamento em Vigor                  |     |                                    |
| Patrimônio         |                                     | >   |                                    |
| Depreciação de l   | Bens Móveis com PF                  |     |                                    |
| Termos             |                                     | >   | Termo de Manutenção                |
| Histórico de Age   | intes                               | >   | Termo de Manutenção por Tipo       |
| Histórico de Alte  | Histórico de Alterações de Plaqueta |     | Termos de Transferência Ekstuídos  |
| Histórico de Mel   | horias de Software                  |     | Termos em Trânsito                 |
| Histórico de Terr  | no de Manutenção                    |     | Termos de Transferência no Período |
| -                  |                                     |     | Termos de Recebimento no Período   |

Figura 1 - Acesso Termo de Manutenção por Tipo.

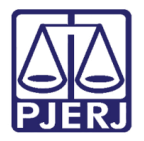

Será aberta a janela suspensa **Termo de Manutenção por Tipo**. No campo **Período** informe o intervalo de tempo que deseja realizar a pesquisa.

| ermo de Manutenção por Tipo            |        |      |
|----------------------------------------|--------|------|
| Período<br>De: 13/10/2022 à 13/12/2022 | Tipo   |      |
| Imprimir Exportar Excel                | Limpar | Sair |

Figura 2 - Campo Período.

Em seguida, no campo **Tipo** selecione uma das opções disponíveis: <u>Permanente;</u> <u>Consumo e Manufatura</u>.

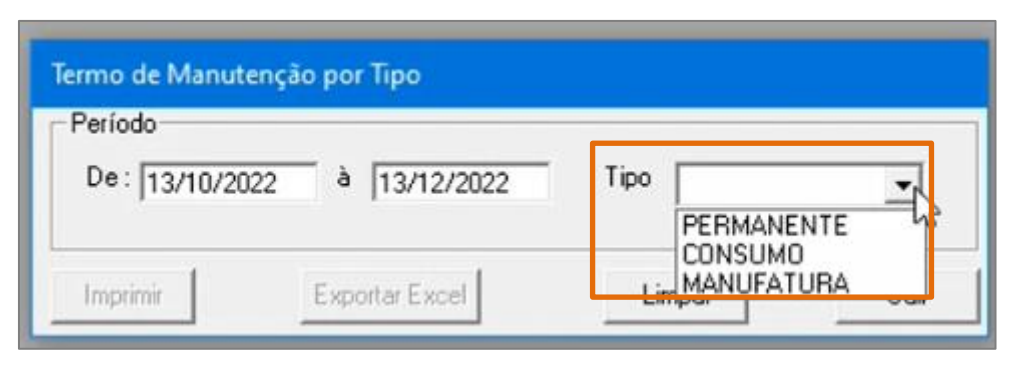

Figura 3 - Campo Tipo.

Ao finalizar, clique no botão Imprimir.

| Período        |              |              |       |
|----------------|--------------|--------------|-------|
| De: 13/10/2022 | à 13/12/2022 | Tipo MANUFAT | URA 👻 |
|                |              |              | _     |

Figura 4 - Botão Imprimir.

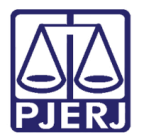

A tela **Relatório de Termo de Manutenção por Tipo** será aberta, exibindo as informações o relatório conforme o <u>Tipo pesquisado</u>.

No Tipo Permanente, serão exibidas as seguintes informações Nº do Termo, Unidade Patrimonial, Data de Criação, Setor, Número de plaqueta, Descrição do bem, Serviço Executado e Uso indevido.

| PODER JUDICIÁRIO DO ESTADO DO RIO DE JANEIRO<br>DIRETORIA GERAL DE LOGÍSTICA<br>DEPARTAMENTO DE PATRIMÔNIO E MATERIAL<br>PJERI<br>DIVISÃO DE CONTROLE PATRIMONIAL |                                                                                                    |                               |                          |  |  |  |  |  |
|----------------------------------------------------------------------------------------------------|----------------------------------------------------------------------------------------------------|-------------------------------|--------------------------|--|--|--|--|--|
| RELATÓRIO DE TERMO DE MANUTENÇÃO POR TIPO - PERMANENTE                                                                                                    |                                                                                                    |                               |                          |  |  |  |  |  |
|                                                                                                    |                                                                                                    |                               |                          |  |  |  |  |  |
| N° do Termo: NUMERO                                                                                                    | V <sup>®</sup> do Termo: NUMERO UNIDADE PATRIMONIAL: CÓDIGO E DESCRIÇÃO DATA DE CRIAÇÃO: DATA SETOR: NOME DO SETOR |                               |                          |  |  |  |  |  |
| N° DE PLAQUETA                                                                                                    | DESCRIÇÃO DO BEM                                                                                                   | SERVIÇO EXECUTADO: SIM OU NÃO | USO INDEVIDO: SIM OU NÃO |  |  |  |  |  |

Figura 5 – Relatório de Termo de Manutenção Tipo Permanente.

No Tipo Consumo, serão exibidos os dados do Nº do Termo, Unidade Patrimonial, Data de Criação, Setor, Descrição do bem, Quantidade e Uso Indevido.

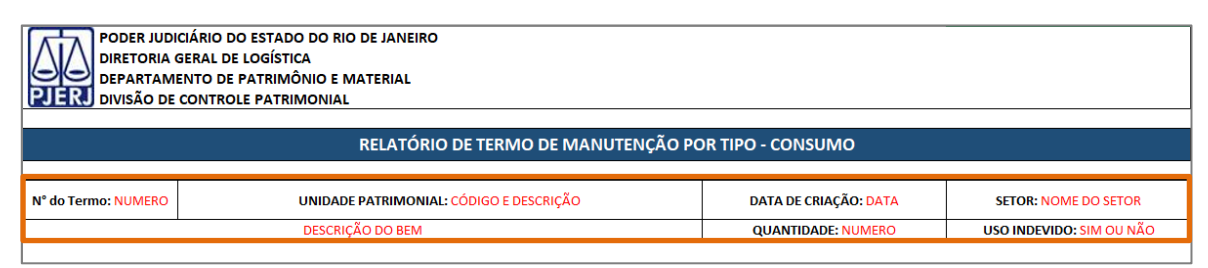

Figura 6 - Relatório de Termo de Manutenção Tipo Consumo.

No Tipo Manufatura, serão trazidas as informações sobre o Nº do Termo, Unidade Patrimonial, Data de Criação, Setor, Descrição do bem e Plaqueta Atrelada.

| PODER JUDICIÁRIO DO ESTADO DO RIO DE JANEIRO<br>DIRETORIA GERAL DE LOGÍSTICA<br>DEPARTAMENTO DE PATRIMÔNIO E MATERIAL<br>DIVISÃO DE CONTROLE PATRIMONIAL |                                                                                                    |  |  |  |  |  |
|----------------------------------------------------------------------------------------------------|----------------------------------------------------------------------------------------------------|--|--|--|--|--|
| RELATÓRIO DE TERMO DE MANUTENÇÃO POR TIPO - MANUFATURA                                                                                                   |                                                                                                    |  |  |  |  |  |
|                                                                                                    |                                                                                                    |  |  |  |  |  |
| N° do Termo: NUMERO                                                                                                    | N° do Termo: NUMERO UNIDADE PATRIMONIAL: CÓDIGO E DESCRIÇÃO DATA DE CRIAÇÃO: DATA SETOR: NOME DO SETOR |  |  |  |  |  |
| DESCRIÇÃO DO BEM PLAQUETA ATRELADA: N° DE PLAQUETA                                                                                                    |                                                                                                    |  |  |  |  |  |
|                                                                                                    |                                                                                                    |  |  |  |  |  |

Figura 7 - Relatório de Termo de Manutenção Tipo Manufatura.

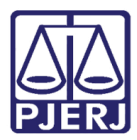

# 3. Impressão do Relatório Termo de Manutenção

Para realizar a impressão do Relatório Termo de Manutenção será necessário realizar a pesquisa do **Termo de Manutenção**. Para isso, após acessar o sistema, selecione a opção **Relatórios**, em seguida **Termos** e, por fim, **Termo de Manutenção**.

| Relatórios Tabelas Utilitarios Ajuda Sair |     |                                    |
|-------------------------------------------|-----|------------------------------------|
| Relatórios de Bens Com Diferença          | - 1 |                                    |
| Certidões                                 | >   |                                    |
| Fornecedores                              | >   |                                    |
| Indicadores de Desempenho                 | >   |                                    |
| Órgãos                                    |     |                                    |
| Órgãos formais sem funcionário lotado     |     |                                    |
| Órgãos Gestores                           |     |                                    |
| Órgãos / Locais                           |     |                                    |
| Bens do Inventário                        | >   |                                    |
| Locais/Subunidades                        |     |                                    |
| Agentes com Afastamento em Vigor          |     |                                    |
| Patrimônio                                | >   |                                    |
| Depreciação de Bens Móveis com PF         |     |                                    |
| Termos                                    | >   | Termo de Manutenção                |
| Histórico de Agentes                      | >   | Termo de Manutenção por Tipo       |
| Histórico de Alterações de Plaqueta       |     | Termos de Transferência Excluídos  |
| Histórico de Melhorias de Software        |     | Termos em Trânsito                 |
| Histórico de Termo de Manutenção          |     | Termos de Transferência no Período |
|                                           |     | Termos de Recebimento no Período   |

Figura 8 - Tela Termo de Manutenção.

Será aberta a janela suspensa **Termo de Manutenção**. No campo **Período** informe o intervalo de tempo que deseja realizar a pesquisa.

| 1 childad |      |     |   |
|-----------|------|-----|---|
| De: D     | à là |     | - |
| De.       | // a | 1// |   |

Figura 9 - Campo Período.

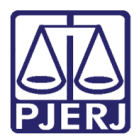

Ao finalizar, clique no botão Imprimir.

| Termo de Mar | nutenção       |            |      |
|--------------|----------------|------------|------|
| Período      |                |            |      |
| De: 0        | 1/01/2023 à    | 15/03/2023 |      |
| Imprimir     | Exportar Excel | Limpar     | Sair |

Figura 10 - Botão Imprimir.

A tela Relatório de Termo de Manutenção será aberta.

|             | PODER J<br>DIRETOR<br>Departam<br>Divisão de<br>Serviço d          | UDICI<br>IA GE<br>ento d<br>Cont<br>e Mar | ÁRIO DO<br>RAL DE I<br>le Patrimô<br>role de Ma<br>nutenção | ESTADO<br>OGÍSTIC<br>nio e Mate<br>aterial Per<br>de Materi | DO RIC<br>A<br>erial<br>manente<br>ais Per | DE JAN<br>a<br>manente | IEIRO<br>IS (SEMA | AM)                     |                  |                      |
|-------------|--------------------------------------------------------------------|-------------------------------------------|-------------------------------------------------------------|-------------------------------------------------------------|--------------------------------------------|------------------------|-------------------|-------------------------|------------------|----------------------|
| Periodo sel | ecionado de: 0                                                     | 1/01/2                                    | 023 até 15                                                  | /03/2023                                                    | Rel                                        | atório                 | de Te             | ermo de                 | e Man            | utenção              |
| Nº do Termo | Orgão                                                              | Grupo                                     | Setor                                                       | Tipo                                                        | Origem                                     | Tipo de<br>Solicitação | Data<br>Criação   | Data 1*<br>A tendimento | Data<br>Execução | Data<br>Encerramento |
| 2023000204  | 4443 - São Gonçalo<br>Central de Mandados<br>Regional de Alcantara | ^                                         | Estofamento                                                 | CONSUMO                                                     | SEMAM-<br>Praça da<br>Bandeira             | E-mail<br>(09/03/2023) | 09/03/2023        | 09/03/2023              | 09/03/2023       | 09/03/2023           |
| 2023000203  | 4443 - São Gonçalo<br>Central de Mandados<br>Regional de Álcantara | A                                         | Estofamento                                                 | CONSUMO                                                     | SEMAM-<br>Praça da<br>Bandeira             | E-mail<br>(08/03/2023) | 08/03/2023        |                         |                  |                      |

Figura 11 - Tela Relatório de Termo de Manutenção.

Em seguida, clique no ícone Impressora para imprimir o relatório.

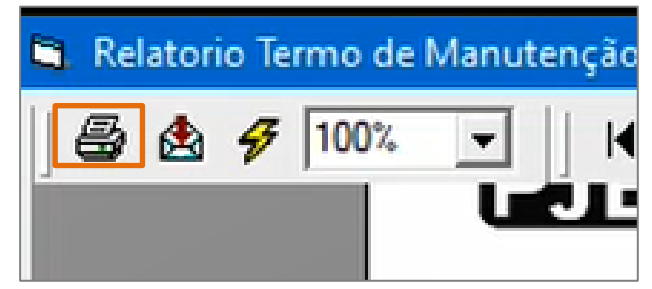

Figura 12 - Ícone Impressora.

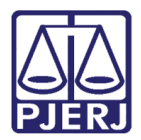

## 4. Cadastro de Andamento no Termo de Manutenção

Para realizar o cadastro de andamento no **Termo de Manutenção**, após a acessar o sistema, selecione a opção **Patrimônio**, em seguida **Termos** e, por fim, **Termo de Manutenção**.

| Patrimônio | Fornecedor                    | Suprimentos      | Consultas | Relatórios | Tabelas     | Utilitarios   | Ajuda    | Sair  |
|------------|-------------------------------|------------------|-----------|------------|-------------|---------------|----------|-------|
| Ajuste     | de Balancete                  |                  | 1         |            |             |               |          |       |
| Ajuste     | Balancete (Ber                | ns Móveis)       | - 1       |            |             |               |          |       |
| Cadast     | ro <mark>Melho</mark> rias (l | Bens Intangíveis | )         |            |             |               |          |       |
| Altera     | Descrição da P                | laqueta          |           |            |             |               |          |       |
| Altera I   | Material Assoc                | iado à Plaqueta  | I         |            |             |               |          |       |
| Cadast     | ro                            |                  |           |            |             |               |          |       |
| Cadast     | ro Prévio                     |                  | >         |            |             |               |          |       |
| Cadast     | ro Unidade Pa                 | trimonial        |           |            |             |               |          |       |
| Cadast     | ro Subunidade                 | Patrimonial      |           |            |             |               |          |       |
| Desme      | mbramento de                  | e Lote           |           |            |             |               |          |       |
| DGPCF      | - Cadastro PF                 |                  |           |            |             |               |          |       |
| Inventa    | ário                          |                  |           |            |             |               |          |       |
| Mudar      | nça de Plaqueta               | as - Geral       |           |            |             |               |          |       |
| Respor     | nsabilidade Pat               | rimonial         |           |            |             |               |          |       |
| Termos     | 5 D                           |                  | >         | Termo d    | le Manute   | nção          |          | - 1   |
| Emissã     | o de Etiquetas                |                  |           | Termo d    | le Recebin  | nento         |          |       |
| Declara    | ação de Dispor                | nibilidade       |           | Termo d    | le Transfer | ência         |          |       |
| Lista de   | e Disponibilida               | de               |           | Termo d    | le Tranferê | ncia p/Depó   | sito     |       |
| Bens N     | lão Localizado:               | 5                |           | Termo d    | le Transfer | ência Interna | a do Dep | osito |
|            |                               |                  |           | Termo d    | le Baixa    |               |          |       |
|            |                               |                  |           | Lista de   | Termo Ba    | ixa           |          |       |
|            |                               |                  |           | Vistoria   | de Lista d  | e Baixa       |          |       |

Figura 13 - Tela Termo de Manutenção.

Será aberta a janela suspensa **Termo de Manutenção**. Em **Número** informe o código do **Termo de Manutenção** que deseja alterar o andamento.

| 📮 Termo de Manutenção      |                         |
|----------------------------|-------------------------|
| Número:                    | Data Criação: 📝 /       |
| Gerar Termo Complementar 🗖 | Data 1* Atendimento: 77 |
| Informações Obrigatórias   | Motivo                  |

Figura 14 - Campo Número.

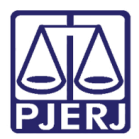

Após o preenchimento, os dados do **Termo de Manutenção** serão exibidos.

| anero.j2023000196        |                    | Data Criação: 09/02/2         | 023 Data Execu    | ção: 10/02/2023 |
|--------------------------|--------------------|-------------------------------|-------------------|-----------------|
| Gerar Termo C            | omplementar 厂      | Data 1* Atendimento: 09/02/2  | 023 Data Encerram | ento: 11        |
| Informações              | Obrigatórias       | Motivo                        | Us                | o Exclusivo     |
| T                        | ipo                | C Consumo C I                 | Manufatura        |                 |
| <br>Data Email: 09/02/20 | 123 Hora: 13:30 F  | Processo: Outros:             | TESTE CLAUDIA     |                 |
| Origem: SEMAM-           | PRAÇA DA BANDEIRA  | Termo de Principal:           |                   |                 |
| Orgão: 348               | CASIMIRO DE        | ABREU - DIRETORIA DO FORUM    |                   |                 |
| Local: 18546             | COMARCA DE         | CASIMIRO DE ABREU-DEPOSITO EX | TERNO             |                 |
| Setor: PINTURA           | 4                  |                               |                   |                 |
| Grupo: C                 | Prazo para atendim | ento: ATÉ 8 DIAS ÚTEIS        |                   |                 |

Figura 15 - Tela Dados do Termo de Manutenção.

Em seguida, em Andamento Interno selecione o andamento pretendido.

| PINTURA               | AGUARDANDO ASSINATURA DO AGENTE             |   |
|-----------------------|---------------------------------------------|---|
| Setur. 1              |                                             | _ |
| Gaupor C              |                                             |   |
|                       | AGUARDANDU MATERIA-PRIMA (URGENTE)          |   |
|                       | AGUARDANDO ROTA P/ RETORNO                  |   |
|                       | AO SEMAM-OFICINAS P/ CONFIRMAÇÃO DE SERVIÇO |   |
|                       | AO SEMAM-OFICINAS PARA ROTA                 |   |
| Plaqueta: 00 - 1      | AO SEMAM-PB P/ RATIFICAÇÃO                  |   |
| iaquera. 100 - 1      | AD SEMAM-TRIAGEM PARA FRM                   |   |
|                       | AO SEMAM-TRIAGEM PARA TTCP                  |   |
| Adicionar <u>R</u> em | ARQUIVADO                                   |   |
|                       | CADASTRAMENTO DE MATERIAL                   |   |
|                       | EM ELABORAÇÃO DE FRM                        |   |
| le.                   | EM EXECUÇÃO NA OFICINA                      |   |
| Plaqueta              | EM OFICINA P/ ANÁLISE                       |   |
| ▶ TJ-00844031         | EM RATIFICAÇÃO                              |   |
| T.I-00844030          | EM ROTA                                     |   |
| <u> </u>              | REMARCAR ROTA                               |   |
| l otal de Itens:      | SEMAM-COMPLEXO P/ SEMAM-OFICINAS            |   |
|                       | SEMAM-COMPLEX0 P/ SEMAM-TRIAGEM             | - |
| Andamento Interno:    | AGUARDANDO MATÉRIA-PRIMA                    |   |

Figura 16 - Janela Andamento Interno.

Selecione o botão Gravar para salvar o andamento.

| Andamento Interr | no: AG         | UARDANDO M | ATÉRIA-PRIM     | IA (URGENTE)      | • |
|------------------|----------------|------------|-----------------|-------------------|---|
|                  |                |            |                 |                   |   |
| Novo             | <u>G</u> ravar | Cancelar   | <u>E</u> xcluir | <u>P</u> esquisar |   |

Figura 17 - Botão Gravar.

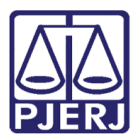

O Andamento é gravado, sendo exibida a mensagem de confirmação.

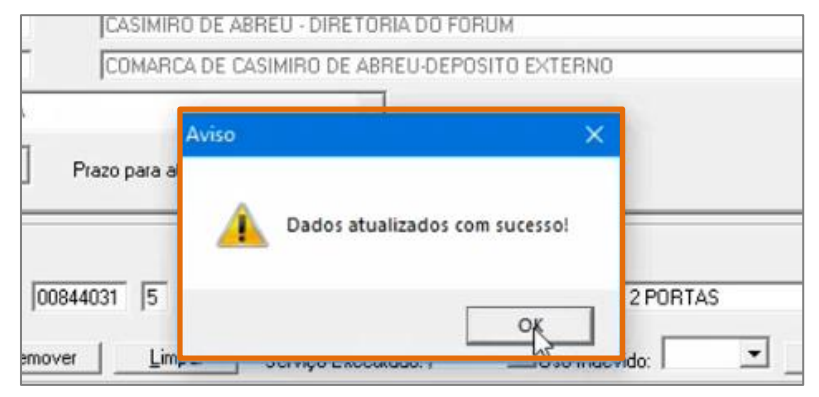

Figura 18 - Tela Mensagem de Confirmação.

Caso o andamento selecionado seja Aguardando Matéria-Prima ou Aguardando Matéria-Prima (Urgente), após a atualização dos dados será adicionada a mensagem Pedido de Matéria-Prima em vermelho, <u>ao lado do Número do Termo de manutenção</u>.

| 🖷 . Termo de Manute | nção          |         |                 |            |
|---------------------|---------------|---------|-----------------|------------|
| Número: 2023000196  |               | A-PRIMA | Data Criação:   | 09/02/2023 |
| Gerar Termo C       | omplementar 🗖 | Data    | 1* Atendimento: | 09/02/2023 |
| Informações         | Obrigatórias  |         | Motivo          | γ          |

Figura 19 - Mensagem Pedido de Matéria-Prima.

0

OBSERVAÇÃO: Caso a <u>plaqueta</u> adicionada já esteja **vinculada** a um Termo de Manutenção, uma janela suspensa de aviso aparecerá informando que a plaqueta está vinculada a outro termo de manutenção.

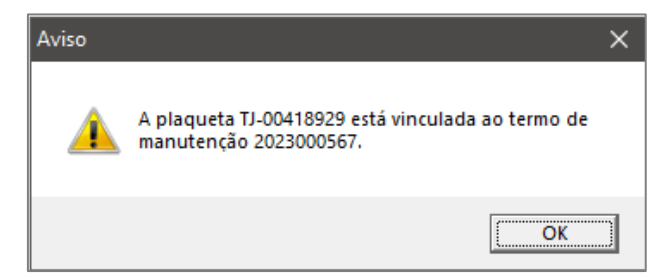

Figura 20 - Mensagem de Aviso de Plaqueta Vinculada.

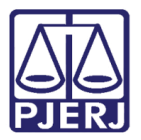

Caso o **Andamento Interno** selecionado seja **Em Ratificação**, ao definir uma <u>nova data</u>, não será permitido incluir uma data maior que a atual. Uma janela suspensa de aviso aparecerá informando a regra.

|                      | _     |                      |                       | into do r intograc r  |       |      |          |           |
|----------------------|-------|----------------------|-----------------------|-----------------------|-------|------|----------|-----------|
| Orgão:               |       |                      |                       |                       |       |      |          | ?         |
| Locat                |       | Nova data de atendin | nento interno         |                       | _     |      | $\times$ | ?         |
| Setor:               | M     |                      |                       |                       |       |      |          |           |
| Grupo:               | A     | Atendimento:         | EM RATIFICAÇÃO        |                       |       |      |          |           |
|                      | _     |                      |                       |                       |       |      |          | _         |
| Material             | TEL   | Data Atendimento:    | 01/09/2023            |                       |       |      |          |           |
| Atrelar<br>Plaqueta: | 00    |                      |                       |                       |       |      |          |           |
| Adicion              | har   |                      |                       |                       |       |      |          | Atualizar |
|                      |       |                      |                       | Incluir Data          |       | Sair |          |           |
|                      |       |                      |                       |                       | _     |      |          |           |
|                      | - 5   |                      |                       |                       |       |      |          |           |
|                      | A1    | tenção !             |                       |                       | <     |      |          |           |
| Mate                 | erial | -                    |                       |                       | Naque | la   |          |           |
| ► TEL                | EVI   | Não é permitida      | a inclusão de data ma | ior que a data atual. |       |      |          |           |
| •                    |       | -                    |                       |                       |       |      |          | •         |
| Total de It          | tens  |                      |                       |                       |       |      |          |           |
| Andament             | to Ir |                      |                       | OK                    |       |      |          |           |
| Dated                | -     |                      | New Date              |                       |       |      |          |           |
| Data d               |       | //                   | Nova Data I           |                       |       |      |          |           |

Figura 21 - Mensagem de Aviso de Alteração de Data

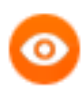

OBSERVAÇÃO: Para Termos Encerrados com último <u>Andamento</u> <u>Interno</u> igual a **Arquivado**, uma mensagem abaixo do campo <u>Andamento Interno</u> irá notificar a informação de que <u>Não Existe Arquivo</u> <u>Anexo Para o Termo</u>.

| Obs:                                                                                  |               |                     |
|---------------------------------------------------------------------------------------|---------------|---------------------|
| Plaquetas selecionadas                                                                |               |                     |
| Material                                                                              | Plaqueta      | Serviço Executad    |
| MESA PARA MICROCOMPUTADOR***                                                          | TJ-00694425   | NÃO                 |
| Total de Itens: 1                                                                     |               | F                   |
| Andamento Interno: ARQUIVADO -                                                        | 1             |                     |
| NÃO EXISTE ARQUIVO ANEXO PARA O TERMO.                                                |               |                     |
| Novo <u>G</u> ravar <u>Cancelar</u> <u>P</u> esquisar <u>Anexar</u> <u>V</u> isualiza | ar <u>I</u> m | primir <u>S</u> air |

Figura 22 - Mensagem Aviso Anexo Inexistente

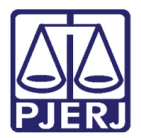

Caso consulte um termo de manutenção que o **Andamento Interno** esteja **Em Ratificação**, ao lado do campo **Andamento Interno** será possível verificar a quantidade de dias que o termo está aguardando ratificação do agente.

| <u>Aucional <u>n</u>emovel <u>L</u>impar</u>        |                                                     |                                    |                          |
|-----------------------------------------------------|-----------------------------------------------------|------------------------------------|--------------------------|
|                                                     | Materiais selecionados                              |                                    |                          |
| Material                                            |                                                     | Plagueta                           |                          |
| ▶ TELEVISÃO - 14" EM CORES *****                    |                                                     | TJ-00511007                        |                          |
| Total de Itens: 1                                   |                                                     |                                    | F                        |
| Andamento Interno: EM RATIFICAÇÃO                   | <b>•</b>                                            | Termo há 6 dia<br>ratificação do a | is aguardando<br>agente. |
| Data d 01/05/2023                                   |                                                     |                                    |                          |
| Novo <u>G</u> ravar <u>C</u> ancelar <u>Excluir</u> | <u>P</u> esquisar <u>A</u> nexar <u>V</u> isualizar | <u>I</u> mt                        | orimir <u>S</u> air      |

Figura 23 – Contador Dias de Aguardo da Ratificação

### 4.1 Pesquisa Termos de Manutenção

Para realizar a Pesquisa do **Termo de Manutenção**, após acessar ao sistema, selecione a opção **Patrimônio**, em seguida **Termos** e, por fim, **Termo de Manutenção**.

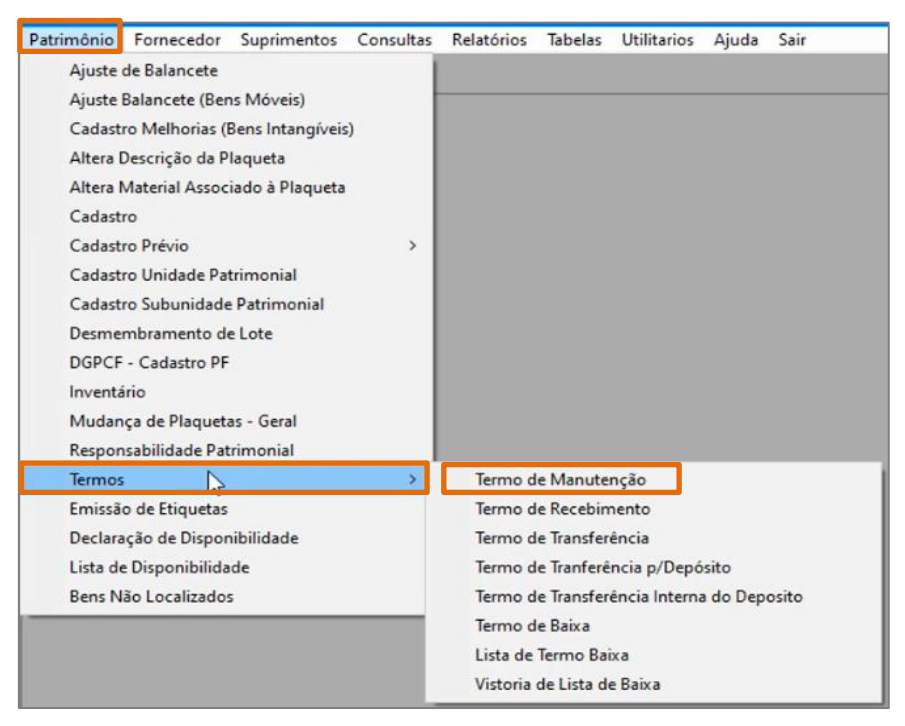

Figura 24 - Tela Termo de Manutenção.

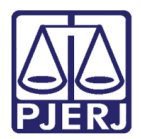

O sistema habilitará a janela suspensa Termo de Manutenção, clique no botão Pesquisar.

| Plaqueta | Serviço Executad |
|----------|------------------|
|          |                  |
|          |                  |
|          | _                |
|          |                  |
|          |                  |
| _        |                  |
|          |                  |
|          |                  |
|          | <u>S</u> air     |
|          | Plaqueta         |

Figura 25 - Botão Pesquisar.

Após, será aberta a janela suspensa **Pesquisa Termos de Manutenção**. Em **Intervalo**, informe o período de tempo que deseja realizar a pesquisa.

| 🕒 Pesquisa Term  | nos de Manutenção                                           | × |
|------------------|-------------------------------------------------------------|---|
| Intervalo:       | 01/01/2023 a 01/06/2023 Termo Complementar Termos Excluídos |   |
|                  | Fitro por Datas:                                            |   |
| Grupo:           | Origem:                                                     |   |
| Setor:           | Anexo:                                                      |   |
| Órgão de Origem: | SIM ?                                                       |   |
| And. Interno:    | <b>T</b>                                                    |   |
| Tipo:            | Permanente     C Consumo     C Manufatura                   |   |

Figura 26 - Campo Intervalo.

Caso deseje, é possível filtrar a pesquisa de forma mais minuciosa. Para isso, entre em Filtros por Datas e acesse a barra de rolagem e selecione a opção que deseja.

| Termo C | Complementar      | Termos Excluídos                                          |
|---------|-------------------|-----------------------------------------------------------|
|         | Filtro por Datas: | A L                                                       |
|         | Origem:           | Data 1º Atendimento<br>Data Execução<br>Data Encerramento |

Figura 27 - Filtros por Datas.

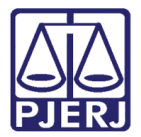

Da mesma forma, é possível classificar a pesquisa em **Termo Complementar** ou **Termos Excluídos**. Caso deseje, selecione o **checkbox**.

| Intervalo: | 01/01/2023 a 01/06/2023 | Termo Complementar Termos Excluídos |   |
|------------|-------------------------|-------------------------------------|---|
|            | F Sem Data Atend.       | Fitro por Datas:                    | • |
| Grupo      | -                       | Origem:                             | • |

Figura 28 - Checkbox Termo Complementar ou Termos Excluídos.

Para filtrar também por Termos de Manutenção que contenham anexo, ou que não contenham, no campo **Anexo** acesse a barra de rolagem e escolha se deseja visualizar <u>Termos de Manutenção</u> com ou sem anexo, clicando em **SIM** para arquivos que <u>contenham</u> <u>anexo</u> e **Não** para arquivos que <u>não contenham</u> anexo.

|     | Intervalo:                                                                       | 01/01/2023 a                                                                                                    | U1/06/2023   Termo Comprementar   Termos Excluidos                                                       |                                                                                    |
|-----|----------------------------------------------------------------------------------|----------------------------------------------------------------------------------------------------|----------------------------------------------------------------------------------------------------|------------------------------------------------------------------------------------|
|     | 6                                                                                | Sem Data Atend                                                                                                    |                                                                                                    |                                                                                    |
|     | Grupo:                                                                           | · • ·                                                                                                    | Ungem: j                                                                                                 |                                                                                    |
|     | Setor:                                                                           |                                                                                                    | Anexo:                                                                                                   |                                                                                    |
|     |                                                                                  |                                                                                                    |                                                                                                    |                                                                                    |
| ião | de Origem:                                                                       |                                                                                                    | SIM                                                                                                    | 2                                                                                  |
|     | -                                                                                |                                                                                                    | RAD                                                                                                    |                                                                                    |
|     |                                                                                  |                                                                                                    |                                                                                                    |                                                                                    |
| A   | nd. Interno:                                                                     |                                                                                                    | •                                                                                                    |                                                                                    |
| A   | nd. Interno:                                                                     | C Deserved                                                                                                    |                                                                                                    |                                                                                    |
| A   | ind. Interno:<br>Tipo:                                                           | <ul> <li>Permanente</li> </ul>                                                                                       | C Consumo C Manufatura                                                                                   |                                                                                    |
| A   | nd. Interno:<br>Tipo:                                                            | Permanente                                                                                                    | C Consumo C Manufatura                                                                                   |                                                                                    |
| A   | nd. Interno:<br>Tipo:<br>Cód. Termo                                              | Permanente     Cód. Orgão Orig.                                                                                      | C Consumo C Manufatura<br>Nome do Órgão                                                                  | Data Criação                                                                       |
| A   | nd. Interno:<br>Tipo:<br>Cód. Termo<br>20230                                     | Permanente     Cód. Orgão Orig.     35                                                                               | C Consumo C Manufatura Nome do Órgão D Forum                                                             | Data Criação<br>19/01/2023                                                         |
| A   | Cód. Termo<br>20230<br>20230                                                     | Permanente     Cód. Orgão Orig.     35     35                                                                        | C Consumo C Manufatura Nome do Órgão D Forum D Forum                                                     | Data Criação<br>19/01/2023<br>19/01/2023                                           |
| A   | rd. Interno:<br>Tipo:<br>Cód. Termo<br>20230<br>20230<br>20230                   | <ul> <li>Permanente</li> <li>Cód. Orgão Orig.</li> <li>35</li> <li>35</li> <li>34</li> </ul>                         | Consumo C Manufatura Nome do Órgão D Forum D Forum D Forum D Forum                                       | Data Criação<br>19/01/2023<br>19/01/2023<br>09/02/2023                             |
| A   | nd. Interno:<br>Tipo:<br>Cód. Termo<br>20230<br>20230<br>20230<br>20230<br>20230 | <ul> <li>Permanente</li> <li>Cód. Orgão Orig.</li> <li>35</li> <li>35</li> <li>34</li> <li>77</li> </ul>             | C Consumo C Manufatura Nome do Órgão D Forum D Forum D Forum P VARA UNICA-GABINETE                       | Data Criação<br>19/01/2023<br>19/01/2023<br>09/02/2023<br>10/04/2023               |
| A   | nd. Interno:<br>Tipo:<br>20230<br>20230<br>20230<br>20230<br>20230<br>20230      | <ul> <li>Permanente</li> <li>Cód. Orgão Orig.</li> <li>35</li> <li>35</li> <li>34</li> <li>77</li> <li>77</li> </ul> | C Consumo C Manufatura Nome do Órgão D Forum D Forum D Forum P VARA UNICA-GABINETE P VARA UNICA-GABINETE | Data Criação<br>19/01/2023<br>19/01/2023<br>09/02/2023<br>10/04/2023<br>10/04/2023 |

Figura 29 - Filtro Anexo

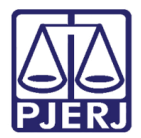

Após o preenchimento dos dados da Pesquisa, clique no botão Pesquisar.

| Tipo: 💿 Permanente          | C Consumo  | C Manufat        | ura               |              |                     |
|-----------------------------|------------|------------------|-------------------|--------------|---------------------|
| Cód. Termo Cód. Orgão Orig. | Nome Orgão |                  |                   | Data Criação | Data 1° Atendimento |
|                             |            |                  |                   |              |                     |
|                             |            |                  |                   |              |                     |
| •                           |            |                  |                   |              | •                   |
| Total de Itens:             | Imprimir   | <u>E</u> xportar | <u>P</u> esquisar | Selecionar   | Limpar <u>S</u> air |

Figura 30 - Botão Pesquisar.

O sistema atualizará a janela **Pesquisa Termo de Manutenção**, exibindo o resultado da pesquisa conforme os requisitos inseridos.

|           | Intervalor                                                                                                    | 01/01/2022                                                                                                    | 15/03/2023                                                                                      | Termo Complementar                                                                             | Termos Excluídos                                                      |                                                                  |   |
|-----------|----------------------------------------------------------------------------------------------------|----------------------------------------------------------------------------------------------------|-------------------------------------------------------------------------------------------------|------------------------------------------------------------------------------------------------|-----------------------------------------------------------------------|------------------------------------------------------------------|---|
|           | Tricel Value                                                                                                    |                                                                                                    | 110/03/2025                                                                                     | Filtro por Datas                                                                               | Data 18 Atondmento                                                    |                                                                  |   |
|           |                                                                                                    | Sem Data Aten                                                                                                    | d.                                                                                              | riito poi Datas                                                                                | Data 1- Atendimento                                                   |                                                                  |   |
|           | Grupo:                                                                                                    | -                                                                                                    |                                                                                                 | Origem                                                                                         | :                                                                     | •                                                                |   |
|           | Cotor                                                                                                    |                                                                                                    |                                                                                                 |                                                                                                |                                                                       |                                                                  |   |
|           | Selui.                                                                                                    |                                                                                                    | <u> </u>                                                                                        |                                                                                                |                                                                       |                                                                  |   |
| 12        | 32.222                                                                                                    |                                                                                                    |                                                                                                 |                                                                                                |                                                                       |                                                                  |   |
| ıãc       | o de Oriaem:                                                                                                    |                                                                                                    |                                                                                                 |                                                                                                |                                                                       | ?                                                                |   |
| jão       | o de Origem:                                                                                                    |                                                                                                    |                                                                                                 |                                                                                                |                                                                       | ?                                                                |   |
| jãc<br>,4 | o de Origem:  <br>And. Interno:                                                                                                    |                                                                                                    |                                                                                                 | <b>•</b>                                                                                       |                                                                       | ?                                                                |   |
| jãc<br>,/ | ode Origem:  <br>And. Interno:  <br>Tipo:                                                                                                    | Permanente                                                                                                    | C Consumo                                                                                       | <br>⊂ Manufatura                                                                               |                                                                       | ?                                                                |   |
| jãc<br>,4 | ode Origem:<br>And. Interno:<br>Tipo:                                                                                                    | Permanente                                                                                                    | C Consumo                                                                                       | <br>⊂ Manufatura                                                                               |                                                                       | ?                                                                |   |
| jãc       | o de Origem:  <br>And. Interno:  <br>Tipo:<br>  Cód. Termo                                                                                                    | <ul> <li>Permanente</li> <li>Cód. Orgão Orig.</li> </ul>                                                                 | C Consumo Data Criação                                                                          | C Manufatura                                                                                   | Data Execução                                                         | _?_                                                              | 0 |
| ăc<br>,/  | o de Origem:<br>And. Interno:<br>Tipo:<br>Cód. Termo<br>2022000071                                                                                                    | Permanente     Cód. Orgão Orig.     3568                                                                                 | C Consumo                                                                                       | C Manufatura Data 1* Atendimento 08/09/2022                                                    | Data Execução<br>11/09/2022                                           | <br>Data Encerramento<br>13/09/2022                              | G |
| ăc<br>/   | o de Origem:<br>And. Interno:<br>Tipo:<br>Cód. Termo<br>2022000071<br>2022000073                                                                                                   | Permanente     Cód. Orgão Orig.     3568     1                                                                           | C Consumo Data Criação 05/09/2022 06/09/2022                                                    | C Manufatura Data 1° Atendimento 08/09/2022 08/09/2022                                         | Data Execução<br>11/09/2022<br>12/09/2022                             | <br>Data Encerramento<br>13/09/2022<br>09/03/2023                |   |
| ăc<br>,4  | Cód. Termo<br>2022000071<br>2022000073<br>2022000078                                                                                                    | <ul> <li>Permanente</li> <li>Cód. Orgão Orig.</li> <li>3568</li> <li>1</li> <li>536</li> </ul>                           | C Consumo<br>Data Criação<br>05/09/2022<br>06/09/2022<br>18/09/2022                             | C Manufatura     Data 1° Atendimento     08/09/2022     08/09/2022     18/09/2022              | Data Execução<br>11/09/2022<br>12/09/2022                             | Data Encerramento     13/09/2022     09/03/2023                  |   |
| ăc<br>/   | o de Origem:           And. Interno:           Tipo:           Cód. Termo           2022000071           2022000073           2022000078           2022000078           2022000079 | <ul> <li>Permanente</li> <li>Cód. Orgão Orig.</li> <li>3568</li> <li>1</li> <li>536</li> <li>536</li> </ul>              | C Consumo<br>Data Criação<br>05/09/2022<br>06/09/2022<br>18/09/2022<br>19/08/2022               | Data 1° Atendimento     08/09/2022     08/09/2022     18/09/2022     20/08/2022                | Data Execução<br>11/09/2022<br>12/09/2022<br>21/08/2022               |                                                                  |   |
| ăc /      | o de Origem:<br>And. Interno:<br>Tipo:<br>Cód. Termo<br>2022000071<br>2022000073<br>2022000078<br>2022000079                                                                       | <ul> <li>Permanente</li> <li>Cód. Orgão Orig.</li> <li>3568</li> <li>1</li> <li>536</li> <li>536</li> <li>536</li> </ul> | C Consumo<br>Data Criação<br>05/09/2022<br>06/09/2022<br>18/09/2022<br>19/08/2022<br>20/09/2022 | Data 1* Atendimento     08/09/2022     08/09/2022     18/09/2022     20/08/2022     20/08/2022 | Data Execução<br>11/09/2022<br>12/09/2022<br>21/08/2022<br>20/09/2022 | ?<br>Data Encerramento<br>13/09/2022<br>09/03/2023<br>01/09/2022 |   |

Figura 31 - Tela Dados Pesquisa Termos de Manutenção.

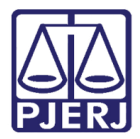

## 4.2 Anexar Documento ao Termo de Manutenção

Para anexar um documento ao Termo de Manutenção, selecione a opção **Patrimônio**, em seguida **Termo**. Feito isso, clique **em Termo de Manutenção** e por fim, **Anexar PDF.** 

| 🗟. Termo de Manutenção                                                     |                          |                                    | _                   | □ ×                  |
|----------------------------------------------------------------------------|--------------------------|------------------------------------|---------------------|----------------------|
| Número: 2022000001                                                         | Data Criação:            | 18/10/2022                         | Data Execução:      | 19/10/2022           |
| TERMO ENCERRADO<br>Gerar Termo Complementar 🔲                              | Data 1° Atendimento      | 19/10/2022                         | Data Encerramento:  | 19/10/2022           |
| Informações Obrigatórias                                                   | Motivo                   | ) (                                | Uso Exc             | lusivo               |
| − <b>Tipo</b>                                                              | C Consumo                | C Manufatur                        | a                   |                      |
| Data Email: 13/10/2022 Hora: 16:13                                         | Processo:                | Outros:                            |                     |                      |
| Origem: SEMAM-PRAÇA DA BANDEIRA                                            | Termo de                 | Principal:                         |                     |                      |
| Orgão: 469 JACAREPAGU                                                      | A REGIONAL - DIRETORIA   | DO FORUM                           |                     | ?                    |
| Local:                                                                     |                          |                                    |                     | ?                    |
| Setor: ESTOFAMENTO                                                         |                          |                                    |                     |                      |
| Grupo: B Prazo para atendim                                                | ento: ATÉ 5 DIAS ÚTEIS   |                                    |                     |                      |
| Plaqueta:     00     00412042     ?       Adicionar     Remover     Limpar | Material: SISTEMA EM LIN | HA (LONGARINA) - (<br>Uso Indevide | 3 LUGARES ***<br>o: | Atuali <u>z</u> ar   |
|                                                                            | Plaquetas seleciona      | das                                |                     |                      |
| Material  SISTEMA EM LINHA (LONGABINA) - 311                               | IGABES ***               | Plac<br>T.I.(                      | queta<br>10412042   | Bern Conserta<br>SIM |
| Total de Itens: 1                                                          |                          |                                    |                     | •                    |
| Andamento Interno: ARQUIVADO                                               |                          |                                    |                     |                      |
| Novo Gravar Cancelar                                                       | <u>P</u> esquisar        | Adicionar P                        | DF Imprim           | ir <u>S</u> air      |

Figura 32 - Anexar documento ao termo de manutenção.

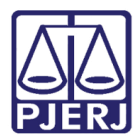

Selecione o arquivo no computador e clique em Salvar.

| 🛢. Termo de Manutenção                                                                                                    |                                                | – 🗆 X                                 |
|----------------------------------------------------------------------------------------------------|------------------------------------------------|---------------------------------------|
| Número: 2022000001                                                                                                    | Data Criação: 18/10                            | 10/2022 Data Execução: 19/10/2022     |
| TERMO ENCERRADO<br>Gerar Termo Complementar 🗖                                                                                                    | Data 1* Atendimento: 19/10                     | 10/2022 Data Encerramento: 19/10/2022 |
| Informações Obrigatórias                                                                                                    | Motivo                                         | Uso Exclusivo                         |
| Tipo     O     Permanente                                                                                                    | C Consumo d                                    | C. Mapufatura                         |
| 🛋 Choose file                                                                                                    |                                                | ×                                     |
| D ← → × ↑ 💻 > Este Computador >                                                                                                    | 5 v                                            |                                       |
| Organizar 👻                                                                                                    |                                                | ≣∓ ▼ (?)                              |
| Este Computado<br>Área de Trabalh<br>Documentos<br>Downloads<br>Imagens<br>Músicas<br>Nome:<br><u>Tipo:</u> Portable Document For<br>Cultar pastas<br>Total de Itens:<br>1 | de Trabalho<br>umentos<br>, , ,<br>mat (*.pdf) | Salvar Cancelar                       |
| Andamento Interno: ARQUIVADO                                                                                                    |                                                | <b>_</b>                              |
| Novo Gravar Cancelar                                                                                                    | <u>P</u> esquisar                              | Adicionar PDF Imprimir Sair           |

Figura 33 - Selecionando o arquivo.

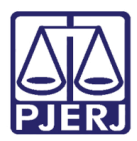

| 🗟. Termo de Manutenção                        |                                             |                | _                  | - <b>x</b>         |
|-----------------------------------------------|---------------------------------------------|----------------|--------------------|--------------------|
| Número: 2022000001                            | Data Criação:                               | 18/10/2022     | Data Execução:     | 19/10/2022         |
| TERMO ENCERRADO<br>Gerar Termo Complementar 🔲 | Data 1° Atendimento                         | 19/10/2022     | Data Encerramento: | 19/10/2022         |
| Informações Obrigatórias                      | Motivo                                      |                | Uso Exc            | lusivo             |
| − <b>Tipo</b>                                 | C Consumo                                   | C Manufat      | ura                |                    |
| Data Email: 13/10/2022 Hora: 16:13 F          | Processo:                                   | Outros:        |                    |                    |
| Origem: SEMAM-PRAÇA DA BANDEIRA               | Termo de l                                  | Principal:     |                    |                    |
| Orgão: 469 JACAREPAGU/                        | A REGIONAL - DIRETORIA                      | DO FORUM       |                    | ?                  |
| Local:                                        |                                             |                |                    | ?                  |
| Setor: ESTOFAMENTO                            |                                             |                |                    |                    |
| Grupo: B Prazo para atendim                   | ento: ATÉ 5 DIAS ÚTEIS                      |                |                    |                    |
| Plaqueta: 00 00412042 4 ? M                   | faterial: SISTEMA EM LIN<br>Bem Consertado: | HA (LONGARINA) | - 3 LUGARES ***    | Atuali <u>z</u> ar |
|                                               | Plaquetas seleciona                         | das            |                    |                    |
| Material                                      |                                             | P              | laqueta            | Bern Conserta      |
|                                               | GARES ***                                   | .              | J-00412042         | SIM                |
| Total de Itens: 1                             |                                             |                |                    |                    |
| Andamento Interno: ARQUIVADO                  |                                             | •              |                    |                    |
| Novo Gravar Cancelar                          | Pesquisar                                   | Adicionar      | PDF Imprin         | nir <u>S</u> air   |

Figura 34 - Finalizando a adição do documento.

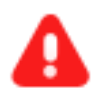

**ATENÇÃO:** Para que seja possível adicionar **Um documento digitalizado** (PDF) e vinculá-lo a um Termo de Manutenção, o Termo deverá estar nas condições de **Encerrado** e **Arquivado**.

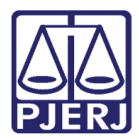

### 4.3 Visualizar Documento anexado ao Termo de Manutenção

Para visualizar o documento anexado ao Termo de Manutenção, selecione a opção Patrimônio, em seguida Termos. Feito isso, clique em Termo de Manutenção e por fim, Visualizar PDF.

| 🖣 . Termo de Manutenção                               |                                  |                                              | – 🗆 X               |
|-------------------------------------------------------|----------------------------------|----------------------------------------------|---------------------|
| Número: 2022000001                                    | Data Criação: 1                  | 8/10/2022 Data Execucá                       | io: 19/10/2022      |
| TERMO ENCERRADO<br>Gerar Termo Complementar 🗖         | Data 1° Atendimento: 1           | 9/10/2022 Data Encerramer                    | ito: 19/10/2022     |
| Informações Obrigatórias                              | Motivo                           | Uso                                          | Exclusivo           |
| Tipo<br>© Permanente                                  | C Consumo                        | C Manufatura                                 |                     |
| Data Email: 13/10/2022 Hora: 16:13                    | Processo: 0                      | utros:                                       |                     |
| Origem: SEMAM-PRAÇA DA BANDEIRA                       | Termo de Prir                    | ncipal:                                      |                     |
| Orgão: 469 JACAREPAG                                  | GUA REGIONAL - DIRETORIA DO      | FORUM                                        | ?                   |
| Local:                                                |                                  |                                              | ?                   |
| Setor: ESTOFAMENTO                                    | ·                                |                                              |                     |
| Grupo: B Prazo para aten                              | <b>fimento:</b> ATÉ 5 DIAS ÚTEIS |                                              |                     |
| Plaqueta: 00 00412042 4 ?<br>Adicionar Bemover Limpar | Material: SISTEMA EM LINHA       | (LONGARINA) - 3 LUGARES ***<br>Uso Indevido: | Atualizar           |
|                                                       | Plaquetas selecionada            | 8                                            |                     |
| Material                                              |                                  | Plaqueta                                     | Bern Conserta       |
| Total de Itens: 1                                     | LOGANES                          | 10-00412042                                  | JIM                 |
| Andamento Interno: ARQUIVADO                          |                                  | Vis                                          | uzalizar PDF        |
| Novo Gravar Cancelar                                  | <u>P</u> esquisar                | Adicionar PDF                                | primir <u>S</u> air |

Figura 35 - Visualizar documento anexado ao Termo de Manutenção.

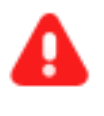

**ATENÇÃO:** Para que seja possível visualizar um documento (PDF) anexado a um Termo de Manutenção, o Termo deverá estar nas condições de **Encerrado** e **Arquivado**.

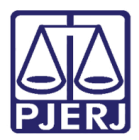

# 5. Impressão Individual do Termo de Manutenção

Para realizar a **Impressão Individual** do **Termo de Manutenção**, após acessar o sistema, selecione a opção **Patrimônio**, em seguida **Termos** e, por fim, **Termo de Manutenção**.

| Patrimônio | Fornecedor                            | Suprimentos     | Consultas | Relatórios | Tabelas     | Utilitarios  | Ajuda    | Sair  |
|------------|---------------------------------------|-----------------|-----------|------------|-------------|--------------|----------|-------|
| Ajuste     | de Balancete                          |                 | 1         |            |             |              |          |       |
| Ajuste     | Balancete (Ber                        | ns Móveis)      |           |            |             |              |          |       |
| Cadast     | Cadastro Melhorias (Bens Intangíveis) |                 |           |            |             |              |          |       |
| Altera     | Descrição da P                        | laqueta         |           |            |             |              |          |       |
| Altera     | Material Assoc                        | iado à Plaqueta |           |            |             |              |          |       |
| Cadast     | ro                                    |                 |           |            |             |              |          |       |
| Cadast     | ro Prévio                             |                 | >         |            |             |              |          |       |
| Cadast     | ro Unidade Pat                        | trimonial       |           |            |             |              |          |       |
| Cadast     | ro <mark>Subunidad</mark> e           | Patrimonial     |           |            |             |              |          |       |
| Desme      | mbramento de                          | e Lote          |           |            |             |              |          |       |
| DGPCF      | - Cadastro PF                         |                 |           |            |             |              |          |       |
| Inventa    | ário                                  |                 |           |            |             |              |          |       |
| Mudar      | nça de Plaqueta                       | as - Geral      |           |            |             |              |          |       |
| Respor     | nsabilidade Pat                       | trimonial       |           |            |             |              |          |       |
| Termos     | 5                                     |                 | >         | Termo d    | le Manute   | nção         |          |       |
| Emissã     | o de Etiquetas                        |                 |           | Termo d    | le Recebin  | nento        |          |       |
| Declara    | ação de Dispor                        | nibilidade      |           | Termo d    | le Transfer | ência        |          |       |
| Lista d    | e Disponibilida                       | de              |           | Termo d    | le Tranferê | ncia p/Depó  | sito     |       |
| Bens N     | lão Localizados                       | 5               |           | Termo d    | le Transfer | ência Intern | a do Dep | osito |
|            |                                       |                 |           | Termo d    | le Baixa    |              |          |       |
|            |                                       |                 |           | Lista de   | Termo Bai   | ixa          |          |       |
|            |                                       |                 |           | Vistoria   | de Lista d  | e Baixa      |          |       |

Figura 36 - Tela Termo de Manutenção.

Será aberta a janela suspensa **Termo de Manutenção**. Em **Número** informe o código do **Termo de Manutenção** que deseja realizar a impressão.

| 📮 Termo de Manutenção      |                          |
|----------------------------|--------------------------|
| Número:                    | Data Criação: 📝 /        |
| Gerar Termo Complementar 🗖 | Data 1° Atendimento: / / |
| Informações Obrigatórias   | Motivo                   |

Figura 37 - Campo Número.

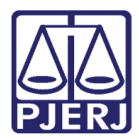

Após o preenchimento, os dados do **Termo de Manutenção** serão exibidos.

| Número       2023000196       Data Criação:       09/02/2023       Data Execução:       10/02/2023         Gerar Termo Complementar       Data 1* Atendimento:       09/02/2023       Data Enceiramento:       7 / 7         Informações Obrigatórias       Motivo       Uso Exclusivo       17 / 7         Informações Obrigatórias       Motivo       Uso Exclusivo         Data Emait       09/02/2023       Hora:       13:30         Data Emait       09/02/2023       Hora:       13:30       Processo:         Outros:       TESTE CLAUDIA       0utros:       TESTE CLAUDIA         Dirgen:       SEMAM-PRAÇA DA BANDEIRA       Termo de Principat       2         Orgão:       348       CASIMIRO DE ABREU - DIRETORIA DO FORUM       2         Locat       18546       COMARCA DE CASIMIRO DE ABREU-DEPOSITO EXTERNO       2         Setor:       PINTURA                                                                                                    | 🛢 Termo de Manutenção                                           |                                                |                      | - 🗆 🗙                         |
|----------------------------------------------------------------------------------------------------|-----------------------------------------------------------------|------------------------------------------------|----------------------|-------------------------------|
| Gerar Termo Complementar       Data 1* Atendimento:       09/02/2023       Data Encerramento:       / /         Informações Obrigatórias       Motivo       Uso Exclusivo         Informações Obrigatórias       Motivo       Uso Exclusivo         Informações Obrigatórias       Motivo       Uso Exclusivo         Informações Obrigatórias       Motivo       Uso Exclusivo         Informações Obrigatórias       Motivo       Uso Exclusivo         Informações Obrigatórias       Motivo       Uso Exclusivo         Informações Obrigatórias       Motivo       Uso Exclusivo         Informações Obrigatórias       Moteiral       Consumo       Manufatura         Data Emait       09/02/2023       Hora:       13:30       Processo:       Outros:       TESTE CLAUDIA         Dirigen:       SEMAM-PRAÇA DA BANDEIRA       Termo de Principat       Outros:       TESTE CLAUDIA       2         Locat       18546       COMARCA DE CASIMIRO DE ABREU-DEPOSITO EXTERNO       ?       ?         Setor:       PINTURA       .       .       .       ?         Plaqueta:       00 •       00844031       5       ?       Materiat       ARMÁRIO DE AÇO COR OVO - 2 PORTAS         Adicionar       Bemover       Limpat       Serviço Exe                                                                                                    | Número: 2023000196                                              | Data Criação: 09/02/                           | /2023 Data Execuç    | ão: 10/02/2023                |
| Informações Obrigatórias       Motivo       Uso Exclusivo            Tipo                                                                                                    | Gerar Termo Complementar 🗖                                      | Data 1* Atendimento: 09/02/                    | /2023 Data Encerrame | nto: 11                       |
| Tipo       Permanente       C Consumo       C Manufatura         Data Emait 09/02/2023       Hora: 13:30       Processo:       Outros: TESTE CLAUDIA         Origem:       SEMAM-PRAÇA DA BANDEIRA       Termo de Principat       Outros:         Orgão:       348       CASIMIRO DE ABREU - DIRETORIA DO FORUM       ?         Locat:       18546       COMARCA DE CASIMIRO DE ABREU - DIRETORIA DO FORUM       ?         Locat:       18546       COMARCA DE CASIMIRO DE ABREU - DEPOSITO EXTERNO       ?         Setor:       PINTURA                                                                                                    | Informações Obrigatórias                                        | Motivo                                         | Uso                  | Exclusivo                     |
| Data Email:       09/02/2023       Hora:       13:30       Processo:       Outros:       TESTE CLAUDIA         Origem:       SEMAM-PRAÇA DA BANDEIRA       Termo de Principat                                                                                                    | ⊂ Tipo                                                          | C Consumo C                                    | Manufatura           |                               |
| Origem:       SEMAM-PRAÇA DA BANDEIRA       Termo de Principat         Orgão:       348       CASIMIRO DE ABREU - DIRETORIA DO FORUM       ?         Local:       18546       COMARCA DE CASIMIRO DE ABREU - DEPOSITO EXTERNO       ?         Setor:       PINTURA                                                                                                    | Data Email: 09/02/2023 Hora: 13:30 P                            | rocesso: Outros:                               | TESTE CLAUDIA        |                               |
| Orgão:       348       CASIMIRO DE ABREU - DIRETORIA DO FORUM       ?         Locat:       18546       COMARCA DE CASIMIRO DE ABREU-DEPOSITO EXTERNO       ?         Setor:       PINTURA                                                                                                    | Origem: SEMAM-PRAÇA DA BANDEIRA                                 | Termo de Principal:                            |                      |                               |
| Local:       18546       COMARCA DE CASIMIRO DE ABREU-DEPOSITO EXTERNO       ?         Setor:       PINTURA                                                                                                    | Orgão: 348 CASIMIRO DE A                                        | BREU - DIRETORIA DO FORUM                      |                      | 2                             |
| Setor:       PINTURA         Grupo:       C       Prazo para atendimento:         ATÉ 8 DIAS ÚTEIS         Plaqueta:       00 •       00844031 5 ?         Material:       ARMÁRIO DE AÇO COR OVO - 2 PORTAS         Adicionar       Bemover       Limpar         Serviço Executado:       •         Uso Indevido:       •         Atualizar         Plaqueta       Serviço Executado:         Plaqueta       Serviço Executado:         •       Atualizar         Plaqueta       Serviço Executado:         •       ARMÁRIO DE AÇO COR OVO - 2 PORTAS         •       TJ-00844031       SIM         •       ARMÁRIO DE ACO COR OVO - 2 PORTAS         •       TJ-00844031       SIM                                                                                                    | Local 18546 COMARCA DE C                                        | CASIMIRO DE ABREU-DEPOSITO I                   | EXTERNO              | ?                             |
| Setor       Image: Constraint of the set of the set of the | PINTURA                                                         | -                                              |                      |                               |
| Grupo:       C       Prazo para atendimento:       ATE 8 DIAS UTEIS         Plaqueta:       00       00844031       5       ?       Material:       ARMÁRIO DE AÇO COR OVO - 2 PORTAS         Adicionar       Remover       Limpar       Serviço Executado:       Uso Indevido:        Atualizar         Plaqueta:       Remover       Limpar       Serviço Executado:       Uso Indevido:        Atualizar         Plaquetas selecionadas       Plaqueta       Serviço Executado:        Impar       Serviço Executado:          ARMÁRIO DE AÇO COR OVO - 2 PORTAS       TJ-00844031       SIM            ARMÁRIO DE ACO COR OVO - 2 PORTAS       TJ-00844031       SIM                                                                                                    | Setor.                                                          |                                                | -                    |                               |
| Plaqueta:       00 • 00844031 5 ?       Material:       ARMÁRIO DE AÇO COR OVO - 2 PORTAS         Adicionar       Bemover       Limpar       Serviço Executado:       • Uso Indevido:       • Atualizar         Plaquetas selecionadas       Plaqueta       Serviço Executado:       • Atualizar         Material       Plaquetas selecionadas       Plaqueta       Serviço Executado:         • ARMÁRIO DE AÇO COR OVO - 2 PORTAS       TJ-00844031       SIM         • ARMÁRIO DE AÇO COR OVO - 2 PORTAS       TJ-00844031       SIM         • ARMÁRIO DE ACO COR OVO - 2 PORTAS       TJ-00844031       SIM                                                                                                    | Grupo: C Prazo para atendime                                    | nto: ATE 8 DIAS UTEIS                          |                      |                               |
| Plaquetas selecionadas         Material       Plaqueta       Serviço Execu ▲         ARMÁRIO DE AÇO COR OVO - 2 PORTAS       TJ-00844031       SIM         ARMÁRIO DE ACO COR OVO - 2 PORTAS       TJ-00844030       SIM                                                                                                    | Plaqueta: 00 ▼ 00844031 5 ?<br>Adicionar <u>R</u> emover Limpar | Material: ARMÁRIO DE AÇO<br>Serviço Executado: | COR OVO - 2 PORTAS   | <ul> <li>Atualizar</li> </ul> |
| Material         Plaqueta         Serviço Execu.           ARMÁRIO DE AÇO COR OVO - 2 PORTAS         TJ-00844031         SIM           ARMÁRIO DE ACO COR OVO - 2 PORTAS         TJ-00844030         SIM                                                                                                    |                                                                 | Plaquetas selecionadas                         |                      |                               |
| ▶ ARMÁRIO DE AÇO COR OVO - 2 PORTAS         TJ-00844031         SIM           ▲ ARMÁRIO DE ACO COB OVO - 2 PORTAS         TJ-00844030         SIM                                                                                                    | Material                                                        |                                                | Plaqueta             | Serviço Exect 🔺               |
| LABMARID DE ACD COB OVD - 2 POBTAS                                                                                                    | ARMÁRIO DE AÇO COR OVO - 2 PORTAS                               |                                                | TJ-00844031          | SIM                           |
|                                                                                                    | LABMARIO DE ACO COB OVO - 2 PORTAS                              |                                                | T.I-00844030         | SIM                           |

Figura 38 - Tela Dados Termos de Manutenção.

#### Selecione o botão Imprimir.

| Materiais selecionados                                        |                        |              |
|---------------------------------------------------------------|------------------------|--------------|
| Material                                                      | QTD. Serviço Executado | Uso Indevido |
| MATERIAL 01                                                   | 0                      |              |
|                                                               |                        | •            |
| Total de Itens: 1                                             |                        |              |
| Andamento Interno: AGUARDANDO MATÉRIA-PRIMA (URGENTE)         | ]                      |              |
| Novo <u>G</u> ravar <u>Cancelar Excluir</u> <u>P</u> esquisar | Imprimir               | <u>S</u> air |

Figura 39 - Botão Imprimir.

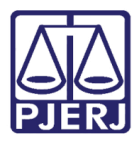

Será aberta uma nova janela com a impressão solicitada

|                              | PODER JUDICIÁRIO DO ESTADO DO RIO DE JANEIRO<br>DIRETORIA GERAL DE LOGÍSTICA<br>Departamento de Patrimônio e Material<br>Divisão de Controle Patrimonial<br>Serviço de Manutenção de Materiais Permanentes<br>Nº: 2022000175 |                                                                                                 |  | TERMO D<br>19/10/2022<br>NSUMO<br>BEMAM-PR<br>00175 | 2<br>RAÇA DA BANDEIRA |               |  |
|------------------------------|----------------------------------------------------------------------------------------------------|-------------------------------------------------------------------------------------------------|--|-----------------------------------------------------|-----------------------|---------------|--|
| Pr<br>12                     | ocesso N°.:<br>340000056                                                                                                    | E-mail Data: Hora: N°Termo Principal: Outros:                                                   |  |                                                     | Setor:<br>Lustração   | D             |  |
|                              |                                                                                                    | Unidade Patrimonial / Unidade Patrimonial Provisória<br>DGLOG - DIVISAO DE CONTROLE PATRIMONIAL |  |                                                     | Cód da Unidade<br>537 |               |  |
| SOLICITANTE Local / SubUnida |                                                                                                    | Local / SubUnidade                                                                              |  |                                                     | Cód Loc               | al/SubUnidade |  |
| N°                           |                                                                                                    | Descrição do Bem                                                                                |  | Bern Cor                                            | nsertado              | U so Indevido |  |
| 1                            | MATERIAL 01                                                                                                    |                                                                                                 |  |                                                     |                       |               |  |
| MOTE                         | STE                                                                                                    |                                                                                                 |  | 3                                                   |                       |               |  |

Figura 40 - Tela Impressão.

Em seguida, clique no **ícone Impressora** para imprimir o relatório.

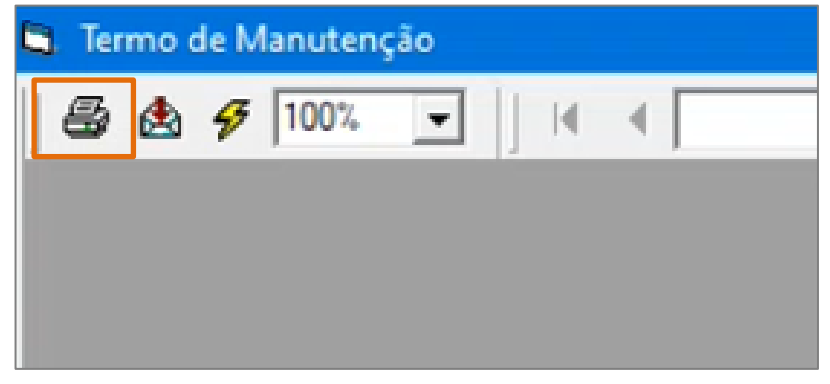

Figura 41 - Ícone Impressora.

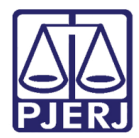

# 6. Histórico de Versões

| Versão | Data       | Descrição da alteração             | Responsável     |
|--------|------------|------------------------------------|-----------------|
| 1.0    | 13/04/2023 | Elaboração do documento.           | Yasminni Souza  |
| 1.0    | 14/04/2023 | Revisão de texto e de template.    | Amanda Narciso  |
| 1.0    | 17/04/2023 | Aprovação.                         | Vitor Mattos    |
| 1.1    | 05/05/2023 | Atualização do documento.          | Vanessa Melgaço |
| 1.1    | 23/05/2023 | Revisão ortográfica e de template. | Yasminni Souza  |
| 1.1    | 01/06/2023 | Aprovação.                         | Vitor Mattos    |
| 1.2    | 23/06/2023 | Atualização do documento.          | Victor Taylor   |
| 1.2    | 26/06/2023 | Revisão ortográfica e de template. | Yasminni Souza  |
| 1.2    | 28/06/2023 | Aprovação.                         | Vitor Mattos    |